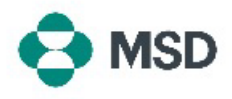

## Memberikan Akses Akun ke Pengguna Lain

Di Ariba, lebih dari satu pengguna dapat memiliki akses ke akun yang sama. Hal ini memungkinkan beberapa pengguna untuk berbagi beban kerja dan membagi tugas antara pengguna yang berbeda. **Hanya Administrator Akun yang dapat memberikan akses ke akun kepada pengguna lain**. Ini dapat dilakukan dengan menggunakan langkah-langkah berikut:

| Caracan Barry Solding for egen<br>Account Entring<br>Customer Relationships<br>Customer Relationships<br>Customer Relationships<br>Caracan Barry Partile<br>Application Subscriptions<br>Account Registration<br>Settings                                                                                                    | Masuk ke akun Anda dan klik ikon profil pengguna di sudut<br>kanan atas. Di menu tarik turun, pilih <b>Settings (Pengaturan),</b><br>lalu pilih <b>Users (Pengguna)</b> .                                                                                                    |
|----------------------------------------------------------------------------------------------------|----------------------------------------------------------------------------------------------------|
| Account Settings Customer Relationships Users Notifications Application Subsc Manage Roles Manage Users Manage User Authentication                                                                                                    | Di halaman pengaturan akun, klik tab <b>Manage Users (Kelola</b><br><b>Pengguna)</b> .                                                                                                    |
| + 🖪 🎟<br>Username Email Address Role Assigned AN Access Actions<br>No items                                                                                                    | Di bagian bawah layar, klik ikon + untuk menambahkan<br>pengguna baru.                                                                                                    |
| New User Information Usemane * Enall Address * First Name * Cart Name * Cart Name * De not allow the sere to resend invoices This user is no ANB Discovery Context Used Carts * Cart Name * Cart Name | Di halaman pembuatan pengguna, Anda harus mendaftarkan<br>nama pengguna baru (yang harus dalam format email),<br>alamat email. Anda harus menetapkan setidaknya satu<br><b>Peran</b> kepada pengguna baru. Selain itu, Anda dapat memilih<br>apakah pengguna baru akan memiliki akses ke semua<br>pelanggan, atau hanya ke pelanggan tertentu. Klik <b>Done</b><br><b>(Selesai)</b> di kanan atas layar setelah selesai. |
| Role Assignment           Name         Description                                                                                                    | Sebuah email akan dikirim ke pengguna baru yang meminta<br>mereka untuk melengkapi formulir pendaftaran sub-<br>pengguna. Setelah ini selesai, pengguna baru akan aktif<br>dengan Peran yang ditetapkan kepada mereka dalam proses<br>pembuatan pengguna.                                                                                                    |